### Rat diferenciado -> Agentes Nocivos Configurações e como realizar a conferência no sistema

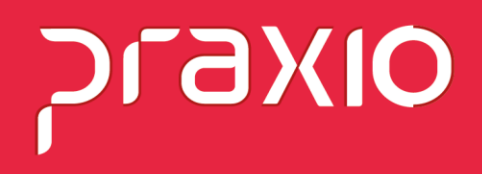

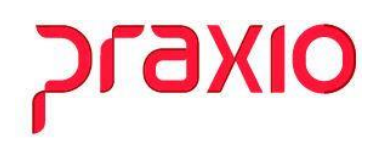

#### RAT Diferenciado - Agentes Nocivos – Configurações no sistema

A finalidade do RAT é custear os benefícios concedidos e o tratamento dos empregados que sofreram acidentes ou que são portadores de doenças adquiridas no trabalho, em que o percentual da alíquota é aumentado conforme o grau de riscos que podem afetar a saúde do trabalhador. Nesse caso, a porcentagem fica da seguinte forma:

- companhias em que as atividades gerem risco mínimo deverão contribuir com a alíquota de 1%;
- empresas cuja função apresente risco médio deverão arcar com a alíquota de 2%;
- empresas cuja atividade leva ao risco grave deverão contribuir com a alíquota de 3%.

Além disso, nos casos em que a exposição a agentes nocivos garanta o direito de aposentadoria especial, as alíquotas aumentam para **6%, 9% e 12%**, de acordo com o tempo de contribuição que dá o direito a esse modelo de aposentadoria.

Também pode ser reduzida se a organização implementar boas práticas para promover a Segurança e Saúde no Trabalho (SST), devido à aplicação do **Fator Acidentário de Prevenção (FAP)**, que atua como agente de multiplicação para o RAT, variando de **0,5% a 2%**, considerando os resultados da empresa sobre questões de SST.

Para acessar as informações do cadastro do RAT no sistema é necessário ir ao menu: **Passo 1:** Cadastros>> Cadastros Auxiliares >> Parâmetros Gerais>> Aba: Códigos Oficiais:

| G FLP - Cadastro de Parâmetros X                                |                                      |                         |                                    |                          |  |  |
|-----------------------------------------------------------------|--------------------------------------|-------------------------|------------------------------------|--------------------------|--|--|
| 🖴 Saída Duplica Parâmetros                                      |                                      |                         |                                    |                          |  |  |
| Empresa "CTRL + L" para localizar os campos                     |                                      |                         |                                    |                          |  |  |
| 001                                                             |                                      |                         |                                    | -                        |  |  |
| Códigos Oficiais Outros Parâmetros Internos                     |                                      |                         |                                    |                          |  |  |
| Códigos Oficiais       FPAS     CAGED     SAT       612     115 | Indicadores<br>INSS Empresa<br>20,00 | % Adiantamento<br>40,00 | Pró-Labore<br>20,00                | FGTS 8,00                |  |  |
| Sal. Educação FGTS Terceiros<br>3139                            | Acid. de Trab.<br>3,00               | Vale Transporte<br>6,00 | Sal. Educação<br>0,00              | Arred.Folha<br>0,00      |  |  |
| CNAE - IBGE № Proprietários № Prop. Familiar   4930203 1 0      | Terceiros<br>5,80                    | Arred. Adto<br>0,00     | INSS Autônomos<br>20,00            | % Adto. Pro/Aut<br>40,00 |  |  |
| Pessoa para contato com o FGTS<br>JESSICA VIANA                 | INCRA<br>0,00                        | FAP 1,0000              | A <u>cid Trab eSoci</u> al<br>3,00 |                          |  |  |

# סואפזק

Observe que em destaque a empresa de exemplo está com RAT- Risco acidente de trabalho em 3%.

No sistema em outro menu temos o cadastro do FAP:

**Passo 2:** Cadastros>> Cadastros Auxiliares >> Parâmetros do FAP:

| G FLP - Cadastro d        | le FAP(Fator Acidentário prev | idenciário)        |                      | ×     |
|---------------------------|-------------------------------|--------------------|----------------------|-------|
| Saída                     |                               |                    |                      |       |
| Empresa                   |                               |                    | Tipo de cada         | astro |
| 1001                      |                               |                    | Empresa              | ×     |
| Empresa                   |                               |                    |                      | _     |
| <u> - </u> <u> </u>       | 515                           |                    | o/ r 1 o             |       |
| Vigencia<br>01/01/2021 33 |                               | Número do Processo | L'odigo de Suspensão | ш     |
| 01/01/2021                |                               |                    | J                    |       |
| Vigência                  | FAP                           | Número processo    | Código suspensão     | ^     |
| 01/01/2021                | 1,6107                        |                    |                      |       |
| 01/01/2020                | 1,4000                        |                    |                      |       |
| 01/01/2019                | 1,2600                        |                    |                      |       |
| 01/02/2018                | 1,1400                        |                    |                      |       |
| 01/01/2018                | 1,1400                        |                    |                      |       |
| 28/02/2015                | 1,0700                        |                    |                      |       |
|                           |                               |                    |                      | ~     |
|                           | <u>G</u> ravar                | 🚀 Limpar 🛛 🖏       | ∰ <u>E</u> xcluir    |       |

Neste cenário de exemplo o RAT é 3% e FAP 1,6107 Logo o resultado= 3 \* 1,6107 = **4,8321 Rat ajustado.** 

Se na sua empresa houver agentes nocivos com categorias especiais este cálculo terá alteração.

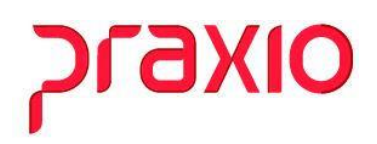

| % RAT        | Ocorrência | Descrição                                                                     |  |  |
|--------------|------------|-------------------------------------------------------------------------------|--|--|
| Diferenciado |            |                                                                               |  |  |
| 12%          | 02         | Exposição a agente nocivo (aposentadoria especial aos 15 anos de<br>trabalho) |  |  |
| 9%           | 03         | Exposição a agente nocivo (aposentadoria especial aos 20 anos de<br>trabalho) |  |  |
| 6%           | 04         | Exposição a agente nocivo (aposentadoria especial aos 25 anos de<br>trabalho) |  |  |

**Passo 03**: Função com agente nocivo especial:

Este cadastro pode ser feito no módulo: Folha de Pagamento e Recursos humanos:

**Folha:** Menu: Cadastros>> Cadastro de Função:

**RH:** Segurança>> Agente Nocivo>> Agente Nocivo por Filial/ Função

#### Aba: Dados Principais:

## סואפזק

#### Aba: Agente Nocivo:

Neste exemplo o percentual na folha será 12% pois está na ocorrência 02 da Sefip:

| G FLP - Cadastro de Funções X                                                                                                    |  |  |  |  |  |
|----------------------------------------------------------------------------------------------------|--|--|--|--|--|
| Saída Periodicidade/Obrigatoriedade Duplica Função                                                                                                    |  |  |  |  |  |
| Código   Descrição     243_   M     CONF CARGA III     Descrição completa     CONFERENTE CARGA III                                                                       |  |  |  |  |  |
| Dados principais     Default para cad. de funcionários     Funcões <u>N</u> ecessárias       Agente Nocivo     Informações Gerais     Detalhamento da função     Salário |  |  |  |  |  |
| Início da vigência Data Final<br>01/01/2021 I I I I I                                                                                                    |  |  |  |  |  |
| Agente Nocivo (para SEFIP)<br>02-Exposição a agente nocivo (aposentadoria especial aos 15 anos de serviço).                                                              |  |  |  |  |  |
| Exposição a Agente Nocivo<br>01 - Habitual / Permanente                                                                                                    |  |  |  |  |  |
| Agentes Nocivo Cadastrados Agentes Nocivo Associados                                                                                                    |  |  |  |  |  |
| Agrupa ><br>Intensidade /<br>Concentração<br>< Revoga<br><< Revoga Todos<br>Intensidade / Concentração                                                                   |  |  |  |  |  |
| Metodologia utilizada dos riscos ergonômicos Observação(ões) complementar(es)                                                                                            |  |  |  |  |  |
| ~ · · · · · · · · · · · · · · · · · · ·                                                                                                    |  |  |  |  |  |
| ▼Vigência Fim A.Nocivo(Sefip) Exposição Agente Nocivo Intensidade/Concentr ∧                                                                                             |  |  |  |  |  |
| ▶ 01/01/2021 02 01 2 90<br>01/01/2021 02 01 1 10                                                                                                    |  |  |  |  |  |
| < 01 1 10 V                                                                                                    |  |  |  |  |  |

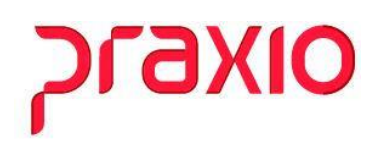

**Passo 04**: Conferência do Resumo Gerencial de um trabalhador com este agente nocivo associado na Função:

Exemplo:

Menu: Relatórios>> Relatórios Legais>> Resumo Gerencial:

| 001                               |                                   |               | RESUMO     | GEBENCIAL ANA | LITICO              | COMPETENCIA 31/08/20 | 21 ЕОТ.НА         | 0002/0003  |
|-----------------------------------|-----------------------------------|---------------|------------|---------------|---------------------|----------------------|-------------------|------------|
| 001                               |                                   |               | RESONO     | SERENCIAD ANA | BITICO              | COMPETENCIA 31/00/20 |                   | 0002/0003  |
| FAP: 1,6107                       |                                   |               |            |               |                     |                      |                   |            |
|                                   |                                   |               |            |               |                     | Ativ                 | os / Desligados / | Afastados  |
|                                   |                                   |               |            |               |                     |                      | EMISSAO :         | 22/09/2021 |
|                                   |                                   |               |            |               |                     |                      | HORA :            | 15:50      |
| TOTAL DA EMPRESA                  |                                   |               |            |               |                     |                      |                   |            |
| COD PROVENTO                      | REFER                             | ATIVOS        | DESLIGADOS | TOTAL         | COD DESCONTO        | REFER ATIVO          | 5 DESLIGADOS      | TOTAL      |
| 00001 SALARIO                     | 30,00                             | 2.236,64      | 0,00       | 2.236,64      | 00450 INSS S/SAL    | 193,7                | 6 0,00            | 193,76     |
| 00004 PREMIO TEM                  |                                   | 66,48         | 0,00       | 66,48         | 00462 ADIANTAMEN    | 894,6                | 6 0,00            | 894,66     |
|                                   |                                   |               |            |               | 00485 PL DENTAL     | 0,0                  | 1 0,00            | 0,01       |
|                                   |                                   |               |            |               | 00516 CONT ASSIS    | 8,0                  | 0,00              | 8,00       |
|                                   |                                   |               |            |               | 00586 DESC. TEL     | 16,5                 | 0,00              | 16,50      |
| *** TOTAIS PROVENTO               | s                                 | 2.303,12      | 0,00       | 2.303,12      | *** TOTAIS DESCONTO | s 1.112,9            | 3 0,00            | 1.112,93   |
|                                   |                                   |               |            | ATIVOS        | DESLIGADOS          | AFASTADOS            | TOTA              | L          |
| ** Liq                            | uido a Pag                        | ar            |            | 1.190,19      | 0,00                | 0,00                 | 1.190,1           | 9          |
| ** Dep                            | osito FGTS                        |               |            | 184,24        | 0,00                | 0,00                 | 184,2             | 4          |
| ** Dep                            | osito FGTS                        | (Categoria (  | )7)        | 0,00          | 0,00                | 0,00                 | 0,0               | 0          |
| ** Dep                            | osito FGTS                        | (Contr. Soci  | al)        | 0,00          | 0,00                | 0,00                 | 0,0               | 0          |
| ** Bas                            | e FGTS Dep                        | ositado       |            | 2.303,12      | 0,00                | 0,00                 | 2.303,1           | 2          |
| ** Bas                            | e FGTS (Ca                        | tegoria 07)   |            | 0,00          | 0,00                | 0,00                 | 0,0               | 0          |
| ** Base Imposto de Renda          |                                   |               | 1.919,77   | 0,00          | 0,00                | 1.919,7              | 7                 |            |
| ** Base Imposto de Renda (Ferias) |                                   |               | 0,00       | 0,00          | 0,00                | 0,0                  | 0                 |            |
| ** Sal                            | ario Contr                        | ibuicao CLT   |            | 2.303,12      | 0,00                | 0,00                 | 2.303,1           | 2          |
| ** Sal                            | ario Contr                        | ibuicao Empre | sa         | 2.303,12      | 0,00                | 0,00                 | 2.303,1           | 2          |
| ** Sal                            | ** Salario Contribuicao Autonomos |               |            | 0,00          | 0,00                | 0,00                 | 0,0               | 0          |
| ** Sal                            | ario Contr                        | ibuicao Pro-I | labore     | 0,00          | 0,00                | 0,00                 | 0,0               | 0          |
| ** INS                            | S Retido d                        | os Funcionari | los        | 193,76        | 0,00                | 0,00                 | 193,7             | 6          |
| ** INS                            | S da Empre                        | sa            |            | 0,00          | 0,00                | 0,00                 | 0,0               | 0          |
| ** Aci                            | dente de T                        | rabalho       |            | 111,28        | 0,00                | 0,00                 | 111,2             | 8          |
| ** Aci                            | dente de T                        | rabalho Ag.No | ocivo      | 276,37        | 0,00                | 0,00                 | 276,3             | 7          |
| ** Ter                            | ceiros                            |               |            | 133,58        | 0,00                | 0,00                 | 133,5             | 8          |
| ** Sal                            | ario Educa                        | cao           |            | 0,00          | 0,00                | 0,00                 | 0,0               | 0          |
| ** SEST/SENAT (Autonomos Cat 15)  |                                   |               | 0,00       | 0,00          | 0,00                | 0,0                  | 0                 |            |
| ** Ded                            | ucoes INSS                        |               |            | 0,00          | 0,00                | 0,00                 | 0,0               | 0          |
| ** TOTAL INSS                     |                                   |               | 714,99     | 0,00          | 0,00                | 714,9                | 9                 |            |

Empresa :

#### **Gil Rat Ajustado:** 3\* 1,6107 = 4,8321

Salário Contribuição Empresa: 2.303,12 \* 4,8321% = 111,28 - Acidente de trabalho

Salário Contribuição Empresa: 2.303,12 \* 12% = **<u>276,37</u>** - **Acidente de trabalho Ag. Nocivo.** 

Neste exemplo o total do acidente de trabalho deste colaborador será de 111,28 + 276,37= **Total = 714,99.**